# Praktikum "SEP: Java-Programmierung" SS 2019 JAVA Swing

Thomas Bunk und Karlheinz Friedberger

#### AWT

- Abstract Windowing Toolkit
- import java.awt.\*;

Swing ist eine Bibliothek von Java

- Programmierung graphischer Benutzeroberflächen nach dem Baukastenprinzip
- Nachfolger des AWT; setzt aber darauf auf
- Plattformunabhängigkeit
- Durchgängig objektorientiert
- Eher langsam, da alle Grafikbefehle fast komplett in Java realisiert sind

#### Jetzt endlich Code: Hallo Swing Welt!

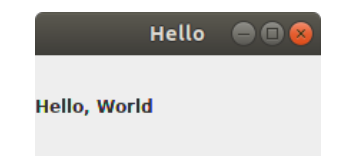

# Swing Grundgerüst

```
import javax.swing.*;
public class HelloWorld {
   public static void main(String[] args) {
     JFrame frame = new JFrame("Hello"); // 1.
     frame.setDefaultCloseOperation(JFrame.DISPOSE_ON_CLOSE); // 2.
     frame.add(new JLabel("Hello, World")); // 3.
     frame.setSize(200, 100); // 4.
     frame.setVisible(true); // 5.
   }
}
```

- 1. Frame erzeugen
- 2. Verhalten beim Schließen festlegen
  - Default-Verhalten versteckt nur das Fenster
  - DISPOSE\_ON\_CLOSE beendet auch das Programm
- 3. Komponenten hinzufügen
- 4. Größe festlegen
- 5. Frame anzeigen

### Schaltflächen

```
Button example 🗐 🔲
import java.awt.*; javax.swing.*;
                                                         Click me!
public class ButtonExample {
                                                        Ignore me!
                                                     Type something, please!
  public static void main(String[] args) {
    JFrame frame = new JFrame("Button example");
    frame.setDefaultCloseOperation(JFrame.DISPOSE_ON_CLOSE);
    Container contentPane = frame.getContentPane();
    contentPane.setLayout(new FlowLayout());
    contentPane.add(new JButton("Click me!"));
    contentPane.add(new JButton("Ignore me!"));
    contentPane.add(new JTextField("Type something, please"));
    frame.setSize(200, 150);
    frame.setVisible(true);
  }
}
```

Aber: noch keine Reaktion auf Benutzerinteraktion

#### Benutzerinteraktion

- ► GUI-Programmierung ist event driven programming
- Events
  - Mausklicks
  - Mausbewegungen
  - Eingaben auf der Tastatur
  - ▶ ...
- Verschiedene Event Kategorien
  - Action
  - Keyboard
  - Mouse
  - MouseMotion
  - ► .
- Wie bekommt man Events mit
  - Registrieren eines *Event-Listeners* bei der jeweiligen Swing Komponente

```
public class ActionListenerDemo {
 public static void main(String[] args) {
    JFrame frame = new JFrame("Button example");
    frame.setDefaultCloseOperation(JFrame.DISPOSE_ON_CLOSE);
    JButton button1 = new JButton("Click me!");
    JButton button2 = new JButton("Ignore me!");
    JTextField textField = new JTextField("Type something here");
    button1.addActionListener(new ActionListener() {
      @Override
      public void actionPerformed(ActionEvent e) {
        textField.setText("First button");
     }
    }):
```

### Beispielcode Benutzerinteraktion (2/2)

}

```
button2.addActionListener(new ActionListener() {
    @Override
    public void actionPerformed(ActionEvent e) {
      textField.setText("Second button");
   }
 });
  Container contentPane = frame.getContentPane();
  contentPane.setLayout(new FlowLayout());
  contentPane.add(button1);
  contentPane.add(button2);
  contentPane.add(textField);
  frame.setSize(200, 150);
  frame.setVisible(true);
}
```

Ablauf der Ereignisbehandlung

- 1. Benutzer interagiert mit Swing-Komponente
- 2. Swing erzeugt Event für die Interaktion und Komponente
- 3. Swing benachrichtigt Event Listener der Komponente
- 4. Event Listener-Implementierungen stoßen die eigene Programmlogik an

## Auf Ereignisse reagieren

ActionListener können u.a. registriert werden auf:

- ► JButton / JToggleButton (Click)
- JTextField (Enter)
- JComboBox (Selection)
- JCheckBox (Selektion)
- JMenultem (Click)
- ChangeListener werden benachrichtigt, wenn sich der Zustand einer Komponente ändert, z.B.
  - ► JSlider, JSpinner, JProgressBar, ...
- ComponentListener können auf jeder Komponente registriert werden
  - Benachrichtigungen: resize, move, shown, hidden, …

- ▶ Was tun, wenn nur eine Methode (von vier) interessant ist?
- ... z.B. mouse released

#### Hierzu gibt es Adapter

- Abstrakte Klasse, die alle Methoden leer implementiert
- Benötigte Methoden können überschrieben werden

### Hierarchischer Aufbau von GUIs

Basis Elemente sind elementare GUI Komponenten

JButton, JTextField, JLabel, ...

• Container sind Behälter für andere Komponenten

JFrame, JPanel, ...

► In UMI

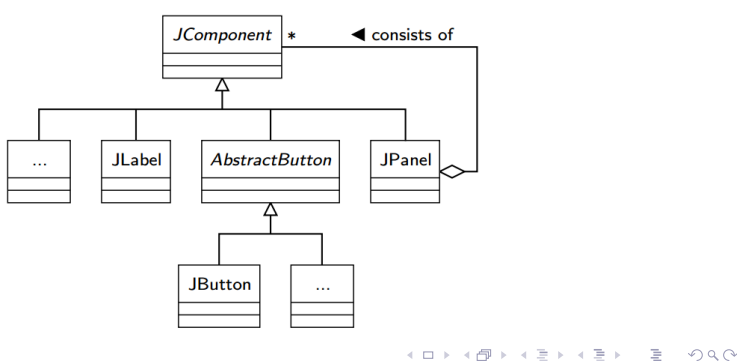

Layout Manager ordnen Elemente in Containern an

- FlowLayout
  - Anordnung nach Einfügereihenfolge
  - Von links nach rechts, von oben nach unten
- BorderLayout
  - Einfache Positionsangabe
  - Oben, unten, links, rechts mittig
- GridLayout
  - ► Tabellenlayout mit fester Zeilen- und Spaltenzahl
  - Alle Zellen gleich groß
- GridBagLayout
  - Richtet Komponenten horizontal und vertikal aus
  - Verschieden große Komponenten möglich

#### Beispiel: BorderLayout

```
public class BorderLayoutExample {
  public static void main(String[] args) {
    JFrame frame = new JFrame("BorderLayout");
    frame.setDefaultCloseOperation(JFrame.DISPOSE_ON_CLOSE);
```

```
// forwarder to setLayout(...) of content pane
frame.setLayout(new BorderLayout());
```

```
Container c = frame.getContentPane();
c.add(new JButton("North"), BorderLayout.NORTH);
c.add(new JButton("South"), BorderLayout.SOUTH);
c.add(new JButton("East"), BorderLayout.EAST);
c.add(new JButton("West"), BorderLayout.WEST);
c.add(new JButton("Center"), BorderLayout.CENTER);
```

```
frame.setSize(300, 200);
frame.setVisible(true);
}
```

}

|       | BorderLayout | • • • |
|-------|--------------|-------|
| North |              |       |
| West  | Center       | East  |
| South |              |       |

#### Beispiel: GridLayout

```
public class GridLayoutExample {
  public static void main(String[] args) {
    JFrame frame = new JFrame("GridLayout");
    frame.setDefaultCloseOperation(JFrame.DISPOSE_ON_CLOSE);
    frame.setLayout(new GridLayout(4, 5));
    Container c = frame.getContentPane();
    for (int i = 0; i < 18; i++) {</pre>
      c.add(new JButton(String.valueOf(i)));
    }
                                              GridLayout
    frame.setSize(300, 300);
                                        0
                                            1
                                                2
                                                   3
                                                        4
    frame.setVisible(true);
  }
                                        5
                                            6
                                                7
                                                    8
                                                        9
}
```

10 11 12 13 14

15 16 17

### Hierarchisches GUI Design

```
public class HierarchicLayoutExample {
 public static void main(String[] args) {
    JFrame frame = new JFrame("Hierarchic layout");
    frame.setDefaultCloseOperation(JFrame.DISPOSE_ON_CLOSE);
    frame.setLayout(new BorderLayout());
    JPanel c = new JPanel(new GridLayout(2, 3));
    for (int i = 0; i < 6; ++i) {
      c.add(new JButton(String.valueOf(i)));
    3
    frame.getContentPane().add(c, BorderLayout.CENTER);
    JPanel w = new JPanel():
    w.setLayout(new BoxLayout(w, BoxLayout.Y_AXIS));
                                                       Hierarc....
    for (int i = 0; i < 5; ++i) {
      w.add(Box.createVerticalGlue());
                                                        0
                                                            1
                                                                2
      w.add(new JLabel(String.valueOf(i)));
    }
                                                        3
                                                                5
                                                            4
    w.add(Box.createVerticalGlue()):
    frame.getContentPane().add(w, BorderLayout.WEST);
    frame.pack();
    frame.setVisible(true);
  }
                                             イロト 不得下 イヨト イヨト 二日
                                                                  16/43
```

#### GUI-Aufbau mit Swing

- Aus verschiedenen Komponenten
- Verschachtelte Container f
  ür hierarchischen Aufbau
- Layout-Manager zur Anordnung der Komponenten
- Setzen der Container mit setLayout(new FlowLayout())
- Mehr dazu: https://docs.oracle.com/javase/tutorial/ uiswing/layout/visual.html

## Mehr Schaltflächen

Auswahl an Komponenten für verschiedene Zwecke

- JButton
- JRadioButton
- JCheckBox
- JComboBox
- JTextField
- JScrollBar
- JProgressBar
- JSpinner
- JSlider

▶ ...

| Auswahl Swing Komponente 🖨 🗐 😣 |              |  |
|--------------------------------|--------------|--|
| Button                         | Button       |  |
| Radio Button                   | O Cancel     |  |
| Check Boxes                    | Cancel       |  |
| Combo Boxes                    | Item 1       |  |
| Text Fields                    | Example Text |  |
| Scroll Bars                    |              |  |
| Progress Bars                  | 70%          |  |
| Spinners                       | 123,456 ×    |  |
| Sliders                        |              |  |

#### Scrollen

```
public class ScrollPaneExample {
  public static void main(String[] args) {
    JFrame frame = new JFrame("JScrollPanes");
    frame.setDefaultCloseOperation(JFrame.DISPOSE_ON_CLOSE);
    Container cp = frame.getContentPane();
    cp.setLayout(new FlowLayout());
    String content = "01234567890123456789012" +
        \frac{1}{n2}n3\frac{n4}{n5}n6\frac{n7}{n8}n9\frac{n1}{n2}n3\frac{n4}{n5};
    JTextArea ta = new JTextArea(content, 10, 10);
                                                         JScrollPanes 🗐 🗐 🔴
    cp.add(new JScrollPane(ta,
        JScrollPane.VERTICAL_SCROLLBAR_ALWAYS,
                                                        012345678901234 -
        JScrollPane.HORIZONTAL_SCROLLBAR_ALWAYS));
    frame.setSize(170, 230);
    frame.setVisible(true);
  }
3
                                                                   .
                                               イロト イボト イヨト イヨト
                                                                   3
```

19/43

# Einfache Popup-Dialoge (1/2)

- Neben Basiskomponenten gibt es auch vorgefertigte Standarddialoge
- JOptionPane bieten viele konfigurierbare Dialoge an:
  - showMessageDialog: Warnungen / Informationen ausgeben
  - showConfirmDialog: Bestätigung erfragen
  - showInputDialog: Zur Eingabe auffordern

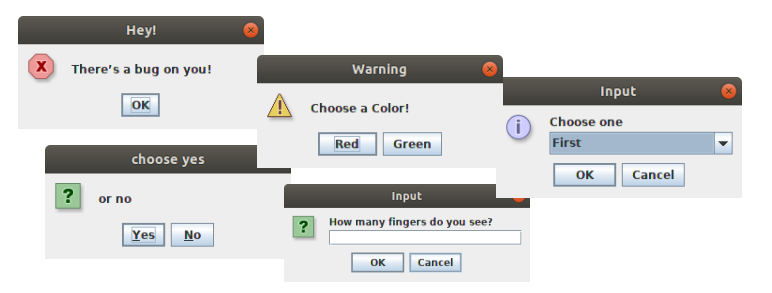

# Einfache Popup-Dialoge (2/2)

```
Reiner Hinweis:
```

```
JOptionPane.showMessageDialog(null, "There's a bug on you!",
                             "Hey!", JOptionPane.ERROR_MESSAGE);
```

```
    Auswahldialog (ja/nein, links/rechts, ...):
J0ptionPane.showConfirmDialog(null, "or no", "choose yes",
J0ptionPane.YES_N0_0PTION);
    Eingabedialog:
```

```
Frei konfigurierbarer Dialog:
String[] options = {"Red", "Green"};
int sel = J0ptionPane.showOptionDialog(null,
"Choose a Color!", "Warning", J0ptionPane.DEFAULT_OPTION,
J0ptionPane.WARNING_MESSAGE, null, options, options[0]);
```

- Parameter: Elternkomponente, Nachricht, Titel, Optionsart (ja/nein, ...), Nachrichtentyp, Icon, Optionen, Initialwert
- Alle JOptionPane Dialoge sind modal
  - Aufrufer / aufrufendes Fenster wird blockiert bis Dialog beendet ist

## Zeichnen mit Swing

Manchmal reichen Standard-Komponenten nicht aus

- Selbst zeichnen notwendig
- JPanel als Zeichenfläche

Beispiel: Roter Kreis mit schwarzem Rand auf Mausposition

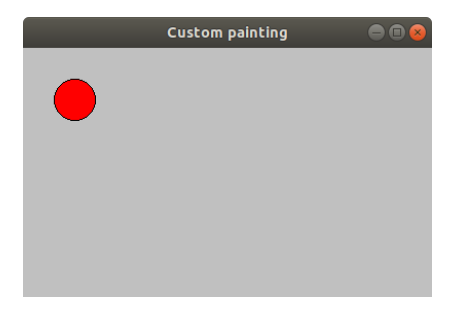

- 1. JPanel Subklasse erzeugen
- 2. JPanel paintComponent(Graphics g) überschreiben
- 3. Graphics bietet Methoden zum Zeichnen an
- 4. Neuzeichnen mit repaint() anfordern

- Interessante Methoden des Graphic-Objekts
  - setColor, setFont

► ...

- drawLine, drawOval, drawRect, (...)
- fillOval, fillRect, (...)

## Vollständiges Beispiel (1/3)

```
import javax.swing.JFrame;
import javax.swing.SwingUtilities;
public class CustomPaintingFrame extends JFrame {
  public static void main(String[] args) {
    SwingUtilities.invokeLater(new Runnable() {
        @Override
        public void run() {
          showFrame();
       3
   }):
  3
  private static void showFrame() {
    new CustomPaintingFrame().setVisible(true);
  3
  public CustomPaintingFrame() {
    setTitle("Custom painting");
    setDefaultCloseOperation(JFrame.DISPOSE ON CLOSE);
    createContent():
  3
  private void createContent() {
    CustomPaintingPanel panel = new CustomPaintingPanel();
    setContentPane(panel);
   setSize(400, 300):
 }
3
```

## Vollständiges Beispiel (2/3)

```
import java.awt.*;
import javax.swing.JPanel;
public class CustomPaintingPanel extends JPanel {
  private static final int RADIUS = 20;
  private static final int DIAMETER = 2 * RADIUS;
  private Point position;
  public CustomPaintingPanel() {
    position = new Point(50, 50);
    addEventListener():
  3
  private void addEventListener() {
    addMouseListener(new MouseAdapter() {
      00verride
      public void mouseClicked(MouseEvent e) {
        updatePosition(e);
     }
   });
  3
  private void updatePosition(MouseEvent e) {
    position.setLocation(e.getPoint());
    repaint();
  }
```

## Vollständiges Beispiel (3/3)

3

```
@Override
protected void paintComponent(Graphics g) {
  g.setColor(Color.LIGHT_GRAY);
  g.fillRect(0, 0, getWidth(), getHeight());
  int xPos = position.x - RADIUS;
  int yPos = position.y - RADIUS;
  // Kreis ausfuellen
  g.setColor(Color.RED);
  g.fillOval(xPos, yPos, DIAMETER, DIAMETER);
  // Umrisslinie zeichnen
  g.setColor(Color.BLACK);
  g.drawOval(xPos, yPos, DIAMETER, DIAMETER);
}
```

### Hinweise zum Zeichnen mit Swing

Meistens rechnen relativ zur Größe des Panels notwendig

Koordinatenursprung links oben

y-Koordinaten steigen von oben nach unten

- Nur geänderte Komponenten neuzeichnen lassen, nicht ganze GUI
  - Hier nur das JPanel und nicht das ganze JFrame
- Für fertige GUI Komponenten aus der API repaint() meist nicht notwendig bzw. überflüssig
  - Zustandsverändernde Methoden rufen this.repaint() selbst auf, z.B. Methode setText(...) von JLabel- oder JTextField-Objekten

## Trennung von Model und View

- Grundprinzip des Software Engineerings
  - Jede Klasse hat genau ein Geheimnis!
- Problem: Verflechtung von Programmlogik und Darstellung
  - Algorithmik (Berechnung von Daten) / Business Logik in der Event-Verarbeitung
  - Event-Verarbeitung in den graphischen Komponenten

#### Konsequenz

- Schwer wartbar
- Schwer erweiterbar
- Nicht wiederverwendbar

#### Lösung

Konsequente Trennung

#### Beispielcode zur Trennung von Model und View (1/3)

```
public class BusinessLogic {
  private int modifier;
  public BusinessLogic(int modifier) {
    this.modifier = modifier:
  }
  public void setModifier(int modifier) {
    this.modifier = modifier;
  }
  public int getModifier() {
    return modifier:
  }
  // some business operations
  public int calculation1(int arg) {
    return arg * modifier;
  }
  public int calculation2(int arg) {
    return arg + modifier;
  }
                                          ◆□▶ ◆□▶ ◆三▶ ◆三▶ 三三 つのぐ
3
```

29/43

#### Beispielcode zur Trennung von Model und View (2/3)

public class View extends JFrame {

```
private JTextField tf = new JTextField(15);
private JButton calc1 = new JButton("Calc 1");
private JButton calc2 = new JButton("Calc 2");
private BusinessLogic bl = new BusinessLogic(2);
public static int getValue(JTextField textField) {
   try {
     return Integer.parseInt(textField.getText());
   } catch (NumberFormatException e) {
     return 0;
```

```
}
}
```

```
class Calc1Listener implements ActionListener {
    @Override
    public void actionPerformed(ActionEvent event) {
        // delegation to BusinessLogic
        int i = bl.calculation1(getValue(tf));
        tf.setText(Integer.toString(i));
    }
}
```

<ロト < 回 ト < 三 ト < 三 ト < 三 ト ののの</p>

### Beispielcode zur Trennung von Model und View (3/3)

```
class Calc2Listener implements ActionListener {
  @Override
  public void actionPerformed(ActionEvent e) {
    // delegation to BusinessLogic
    int i = bl.calculation2(getValue(tf));
    tf.setText(Integer.toString(i));
  }
}
public View() {
  setupFrame();
  createContent();
  addEventListeners();
}
. . .
```

}

Vorteile dieser Architektur:

- Unabhängigkeit der Geschäftslogik von der GUI
  - Wiederverwendbarkeit
  - Automatisch testbar
- Delegation der Berechnungen an die Geschäftslogik
- Änderungen an Model und View jeweils unabhängig vom anderen möglich

## GUI Programmierung und Nebenläufigkeit

#### Event-driven programming

- Ablauf des Programms wird bestimmt durch Ereignisse wie Nutzerinteraktionen (Mausklicks, Tastatureingaben), I/O-Ereignisse, usw.
- Anforderung an Anwendungen mit graphischer Oberfläche ist reaktives Verhalten:
  - GUI muss jederzeit auf Eingaben des Benutzers reagieren können
- Deshalb: Anwendungen mit Benutzer-Interaktion sind immer nebenläufig
  - Steuerung der Oberfläche wird durch einen eigenen UI-Thread abgewickelt
  - Innerhalb dieses Threads werden Aktionen im Zusammenhang mit der GUI sequentiell abgearbeitet

Der UI-Thread in Swing: Event dispatch thread (EDT)

- nimmt alle Ereignisse an der GUI (z.B. Klicks) an und liefert sie an den zuständigen Empfänger aus
- nimmt alle Änderungen an den GUI-Elementen vor

- Swing ist (in weiten Teilen) nicht thread-safe!
- Zwei Grundregeln, um fehlerfrei funktionierendes Programm zu gewährleisten:
- 1. Jede GUI Aktivität findet im EDT statt!
  - Beispiel: Erzeugung und Zugriff auf GUI Objekte
- 2. Keine weiteren (zeitaufwändigen) Aktivitäten in diesem Thread!
  - ► Blockierende Aktionen (z.B. I/O) absolutes No-Go
  - Ist der UI-Thread mit langwierigen Operationen beschäftigt, dann hängt die Anwendung

 Niemals Swing Aufrufe (einschließlich Konstruktor-Aufrufe) aus einem anderem Thread als den EDT vornehmen

Aufrufe von Swing Methoden außerhalb des EDTs wie folgt:

- SwingUtilities.invokeLater(Runnable) // Asynchron
- SwingUtilities.invokeAndWait(Runnable) // Synchron

Weitere Ausnahmen (threadsichere Methoden):

- repaint()
- revalidate()
- add...Listener(), remove...Listener()

### Beispiel Hello World

```
public class HelloWorld {
  private static void createAndShowGUI() {
    JFrame frame = new JFrame("Hello World"):
    frame.setDefaultCloseOperation(JFrame.DISPOSE_ON_CLOSE);
    JLabel label = new JLabel("Hello World");
    frame.getContentPane().add(label);
    frame.pack();
    frame.setVisible(true);
 }
  public static void main(String[] args) {
   // schedule a job for the event-dispatching thread:
    // creating and showing this application's GUI
    javax.swing.SwingUtilities.invokeLater(new Runnable() {
      @Override
      public void run() {
        createAndShowGUI();
     }
   });
 }
}
 Für alternatives Beispiel, s. Folien 24 – 26
```

#### Reaktivität garantieren: Hängende GUI vermeiden

 Ist UI-Thread mit langwierigen Operationen beschäftigt, dann hängt die UI

► Beispiel:

```
public class FreezingFrame extends JFrame {
  private JButton freezeButton;
 private JLabel status;
  public static void main(String[] args) {
    SwingUtilities.invokeLater(new Runnable() {
      00verride
      public void run() {
        new FreezingFrame().setVisible(true);
      3
   });
  3
  public FreezingFrame() {
    setTitle("Freezing Frame");
    setDefaultCloseOperation(JFrame.DISPOSE_ON_CLOSE);
    createContent();
    createEventListeners():
  }
```

# Beispiel (Fortsetzung)

```
private void createContent() {
    freezeButton = new JButton("Freeze!"):
    status = new JLabel();
    JPanel panel = new JPanel();
    setContentPane(panel);
    panel.add(freezeButton):
    panel.add(status):
    setBounds (50, 50, 200, 100):
  3
  private void createEventListeners() {
    freezeButton.addActionListener(new ActionListener() {
      @Override
      public void actionPerformed(ActionEvent e) {
       freeze();
      3
   });
  }
  private void freeze() {
   try {
      status.setText("Freezing frame...");
     Thread.sleep(10000); // simulate some hard work
      status.setText("Done.");
   } catch (InterruptedException e) {
      Thread.currentThread().interrupt();
   }
 }
ŀ
                                                   ▲ロ▶ ▲周▶ ▲ヨ▶ ▲ヨ▶ - ヨ - めぬ⊙
```

39 / 43

# Zeitaufwändige Operationen im EDT (1/2)

Aufwendige Aktionen im EventDispatcher machen GUI träge

Problem im Code von vorherigen zwei Folien:

- 1. Die GUI wird normal angezeigt
- 2. Bei Klick auf Button "friert" GUI ein
- 3. actionPerformed hindert EventDispatcher am Zeichnen

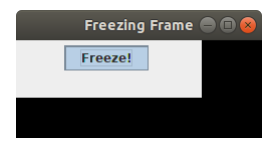

Grund: Beschäftigter EDT kann keine Events mehr abarbeiten

# Zeitaufwändige Operationen im EDT (2/2)

- Lösung:
  - Zeitintensive Operationen in eigene (Worker-)Threads auslagern und im Hintergrund ausführen lassen
  - Im Event Dispatcher nur reine GUI-Updates, sodass dieser weiter Benutzereingaben annehmen kann
  - Worker-Thread sollte niemals direkt in die GUI eingreifen, sondern stattdessen den EDT mit Änderungen an der GUI beauftragen
- Grundprinzip: GUI darf nie einfrieren
- repaint() ist nur ein Hinweis f
  ür den EventDispatcher
  - Zeichnet erst, wenn er Zeit hat

## SwingWorker

Swing stellt hierfür die Klasse SwingWorker<T,V> bereit

- doInBackground() läuft im Hintergrund und führt die eigentliche Berechnung durch
- T ist der Typ des Endergebnisses (d.h. der Rückgabewert von doInBackground())

Optionale Methoden:

- done() läuft im EDT
  - Verwenden, um Ergebnis an die GUI zu senden
- V ist der Typ von Zwischenergebnissen, und können einen anderen Typ als das Endergebnis besitzen
  - publish()/process(V) verwenden, um Zwischenergebnisse an die GUI zu senden

#### Lösung zu vorherigem Beispiel

freeze()-Methode aus vorherigem Beispiel durch folgende doNotFreeze()-Methode ersetzen:

```
private void doNotFreeze() {
  SwingWorker < Void, Void> worker = new SwingWorker < Void, Void>() {
    @Override
    protected Void doInBackground() throws Exception {
      SwingUtilities.invokeLater(new Runnable() {
        00verride
        public void run() {
          // Update the text of JLabel before starting the hard work.
          // However, as the doInBackground() runs outside of the EDT.
          // this is invoked within the SwingUtilities#invokeLater(...)-method
          status.setText("Freezing frame...");
        3
     });
      Thread.sleep(10000); // simulate some hard work
     return null;
    3
    00verride
    protected void done() {
     status.setText("Done.");
    }
  1:
  worker.execute();
                                                       ▲ロ▶ ▲周▶ ▲ヨ▶ ▲ヨ▶ - ヨ - めぬ⊙
}
```